# Инструкция для кассира по работе со Smart POS Aisino A90

Smart POS функционирует как отдельное устройство Дополнительные устройства: докстанция, Pin-Pad, QR-дисплей

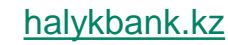

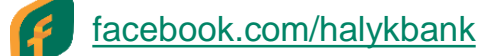

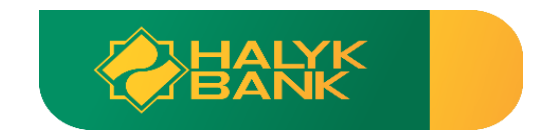

### Содержание

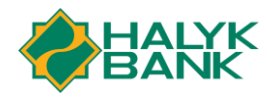

<u>Приём оплаты</u>

Отмена оплаты до завершения операционного дня

05

06

08

История платежей и фильтр

<u>Возврат оплаты</u> полный/частичный, карта/QR

Завершение операционного дня (Закрытие сверки)

Отчеты: промежуточный, детальный, по продажам

Печать чека из истории

Переход в режим кассовой интеграции

# Приём оплаты

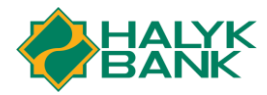

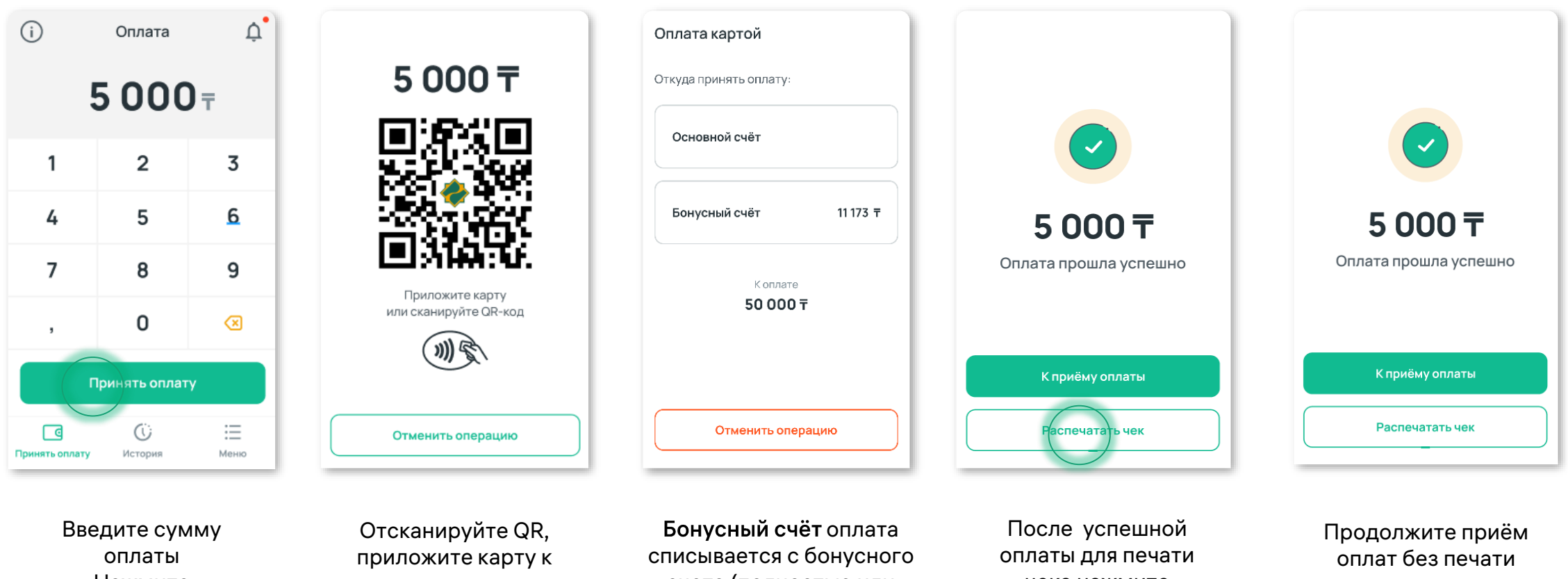

Нажмите Принять оплату терминалу, при запросе Введите PIN код

счета (полностью или частично в зависимости от наличия бонусов) Основной счёт оплата спишется с основного счета

чека нажмите Распечатать чек

чека, нажмите К приёму оплаты

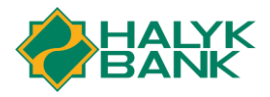

# Отмена оплаты до завершения операционного дня

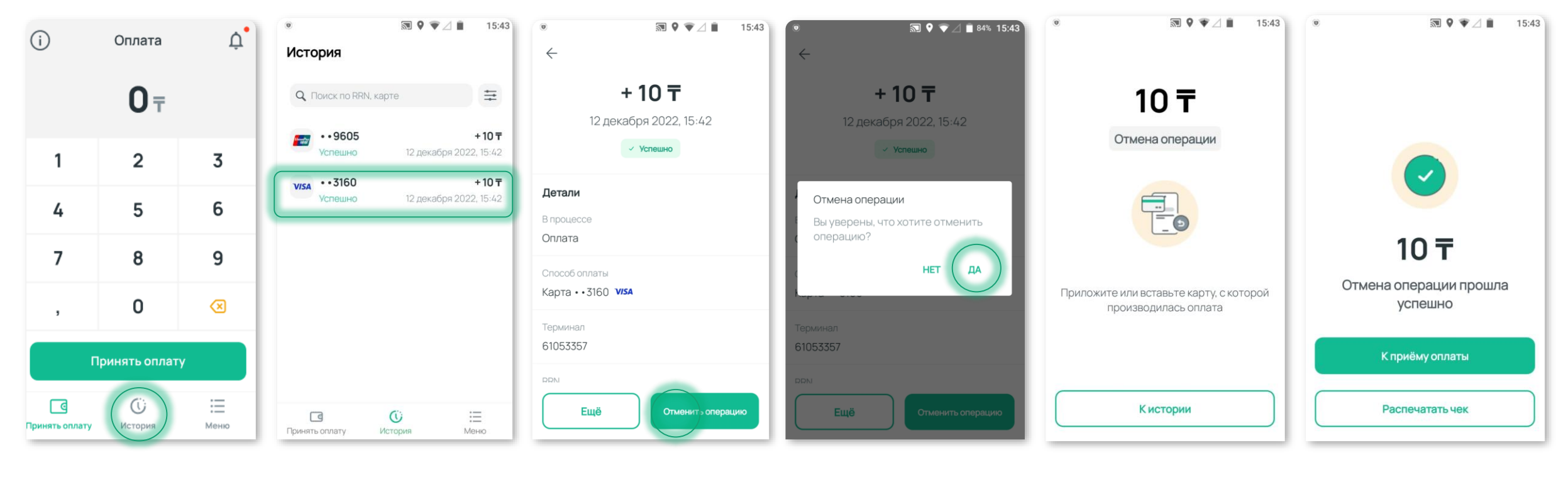

Перейдите в История Выберите транзакцию

В инфо о транзакции Нажмите Отменить операцию

Подтвердите операцию

Для отмены приложите или вставьте карту На экране успешной транзакции, распечатайте чек или вернитесь к приему платежей

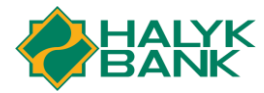

⇒

- 10 Ŧ

-10 〒

+10 〒

+10 T

+10 〒

- 55 Ŧ

:=

Меню

12 декабря 2022, 15:43

12 декабря 2022, 15:43

12 декабря 2022, 15:42

12 декабря 2022, 15:42

12 декабря 2022, 15:38

12 декабря 2022, 15:37

История

Constant Party

VISA

Channel Party

VISA

Const Party

Q Поиск по RRN, карте

• • 9605

Возврат

• 3160

··9605

Успешно

••3160

Отменена

• • 9605

**Успешно** 

• • 9605

Отклонена

банком

G

Принять оплату

Отмена

СБРОСИТЬ

29

Неделя

Оплата

Возврат

## История платежей, фильтр

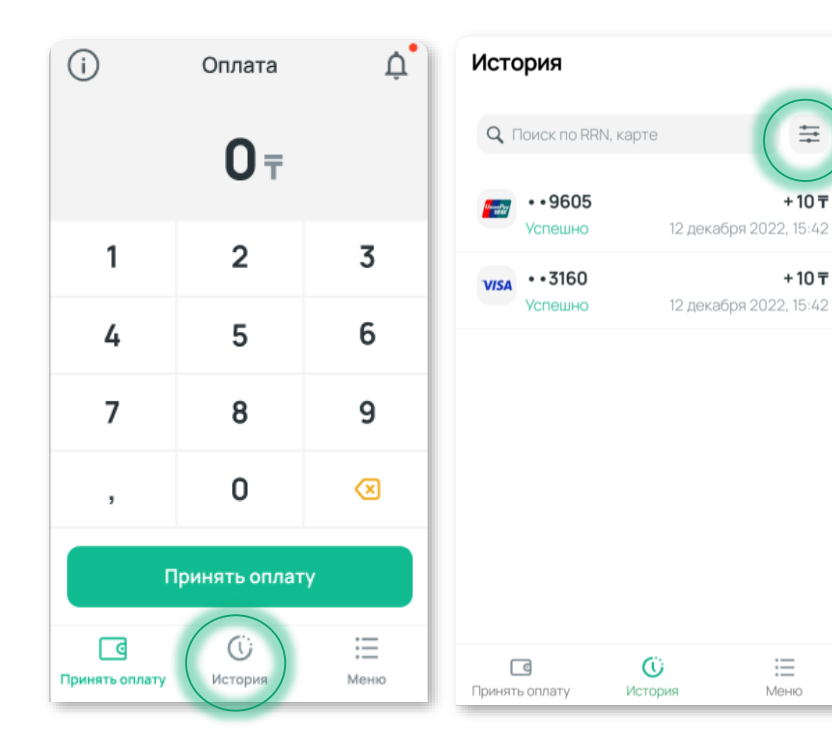

На основном экране перейдите в История

Выберите Фильтр

Фильтр можно выбрать по категориям: Текущий операционный день, статус операций, дата (быстрый фильтр сегодня, вчера, неделя) и сумме

🗙 Фильтры

Статус операции

Отмена

Период

28.12.2021

Сегодня

Вчера

\_

Применить

До

8 690 ₸

Текущий операционный день

Период

Сумма

От

300 <del>T</del>

⇒

+ 10 〒

+10 〒

 $\equiv$ 

СБРОСИТЬ

29

Неделя

Оплата

Возврат

 $\leftarrow$ 

ΠН BT

13 14 15 16 17 18

22 23

6

13 14 15

20 21 22 23 24 25 26

27

29 30

Декабрь, 2021

28.12 2021

24 25 26

8 9

29

Выберите дату или период

Выбрать

После выбора нужного фильтра Нажмите Применить

Применить

Вчера

До

8 690 <del>T</del>

Текущий операционный день

🗙 Фильтры

Статус операции

Отмена

Период

Период

Сумма

От

300 <del>T</del>

28.12.2021

Сегодня

▼▲ ■ 12:30

19

СБ BC

27 28

11 12

ΠT

ЧТ

2 3 4 5

16 17 18 19

30 31

10

В Истории можно выполнить поиск по номеру RRN и по последний цифрам карты

Û

История

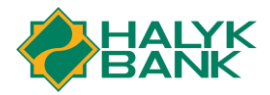

# Возврат оплаты полный/частичный, карта/QR

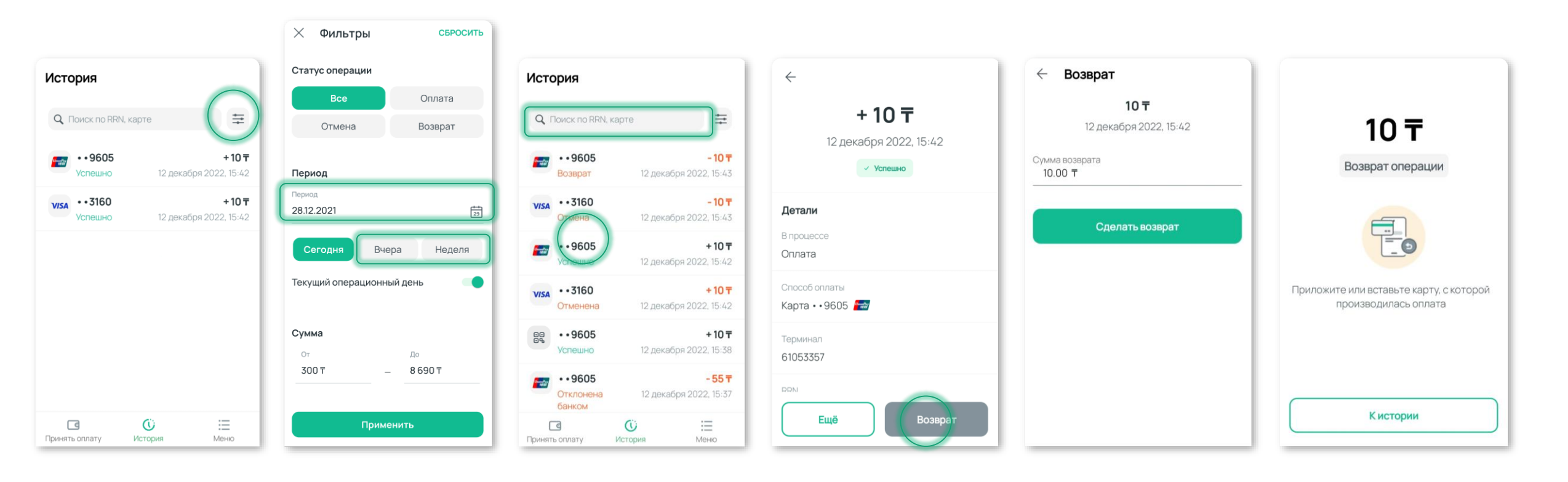

Нажмите Фильтр

Выберите дату, когда была произведена оплата В поиске **введите RRN** или последние цифры карты, нажмите на нужную транзакцию Убедитесь, что это нужная транзакцию-Нажмите **Возврат**  Введите сумму возврата, полную либо частичную Приложите или вставьте карту, с которой производилась оплата, далее выйдет уведомление об успешном возврате

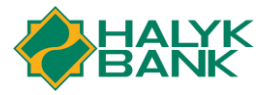

### Завершение операционного дня (Закрытие сверки)

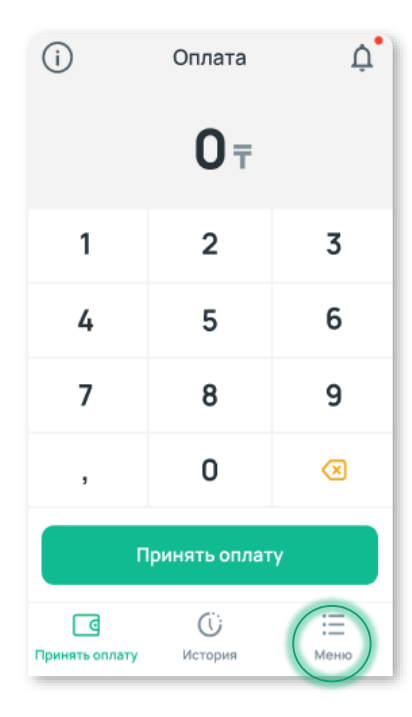

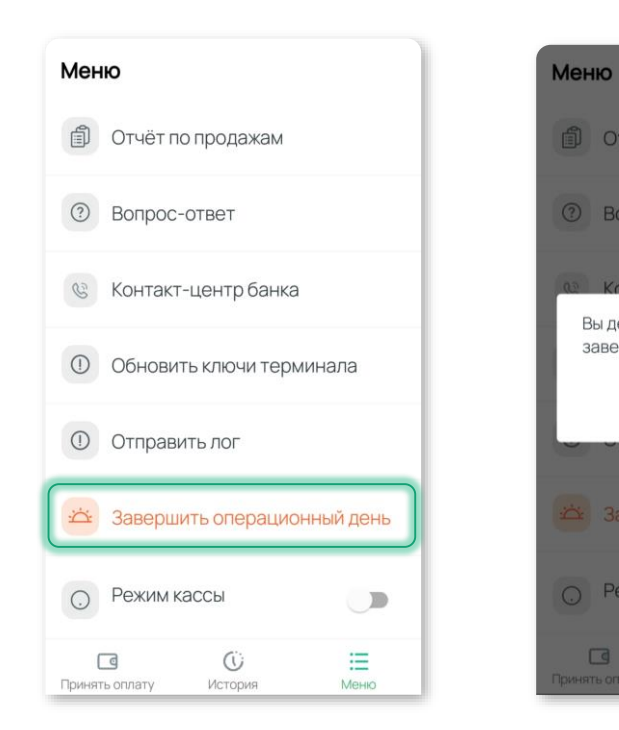

Перейдите в Меню

Нажмите Завершить операционный день

Подтвердите завершение операционного дня

🗊 Отчёт по продажам

Вы действительно хотите завершить операционный день?

HET

ДА

⑦ Вопрос-ответ

О Режим кассы

Распечается чек сверки

К приёму оплаты

Закрытие операционного дня

прошло успешно

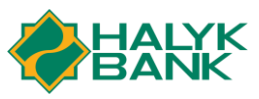

# Отчёт промежуточный, детальный, по продажам (копия отчёта)

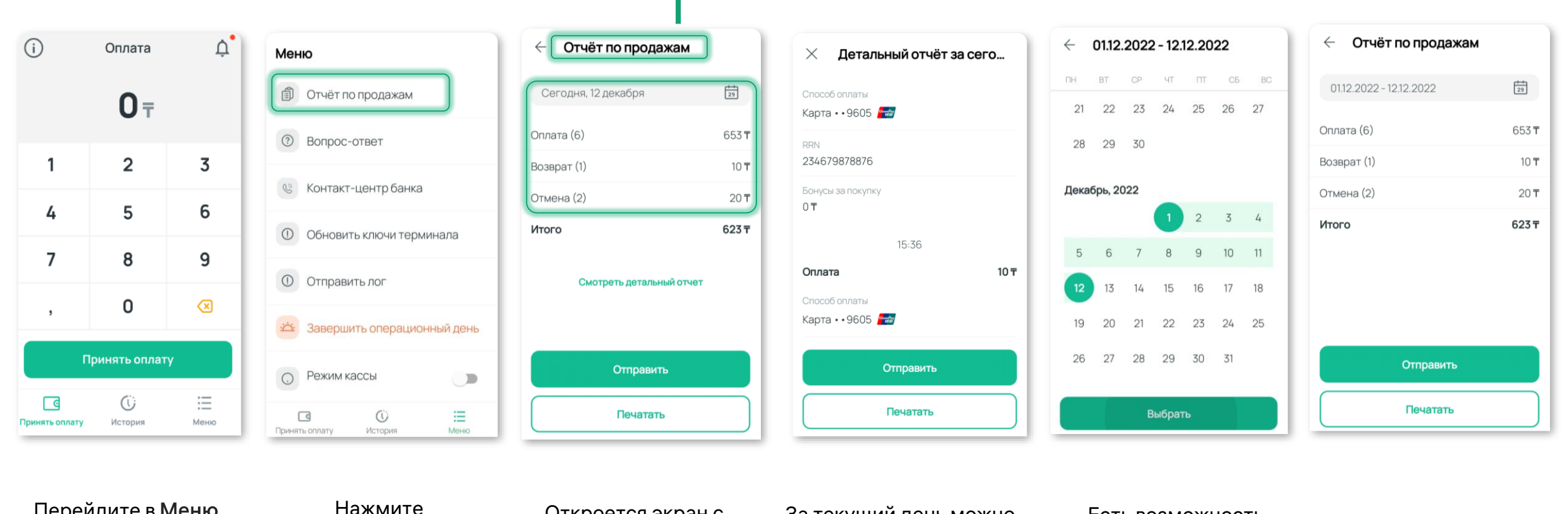

Перейдите в Меню

Отчёт по продажам

Откроется экран с промежуточным отчётом

За текущий день можно просмотреть детальный отчёт, нажмите Смотреть детальный отчёт

Есть возможность выбрать определенный день и рапечатать копию отчёта

Выберите период и выведите отчет на экран

#### Примечание:

Все отчёты можно отправить на электронную почту, либо распечатать на чековой ленте

### Печать чека из истории

Сегодня

От

300 T

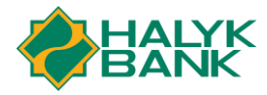

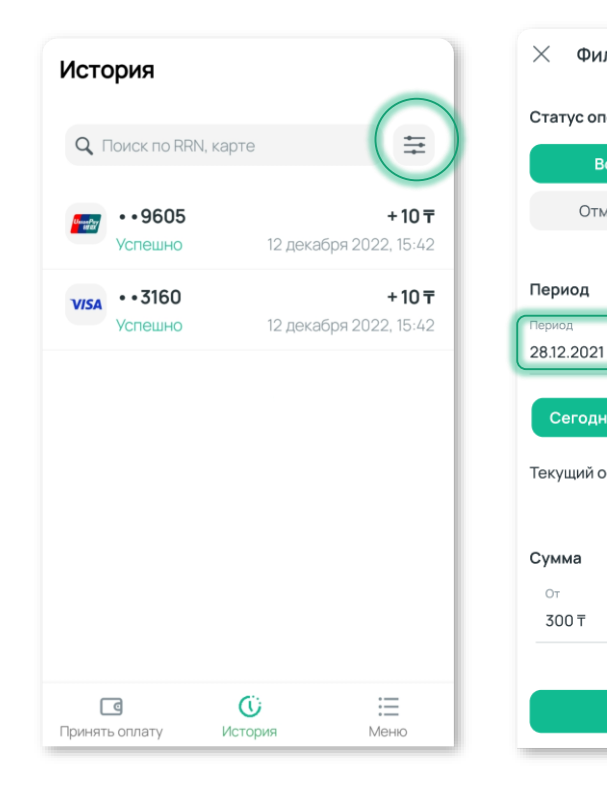

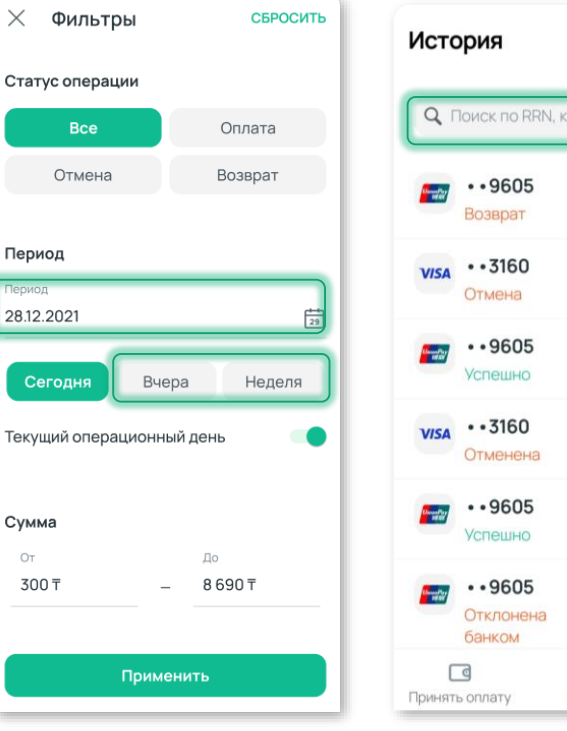

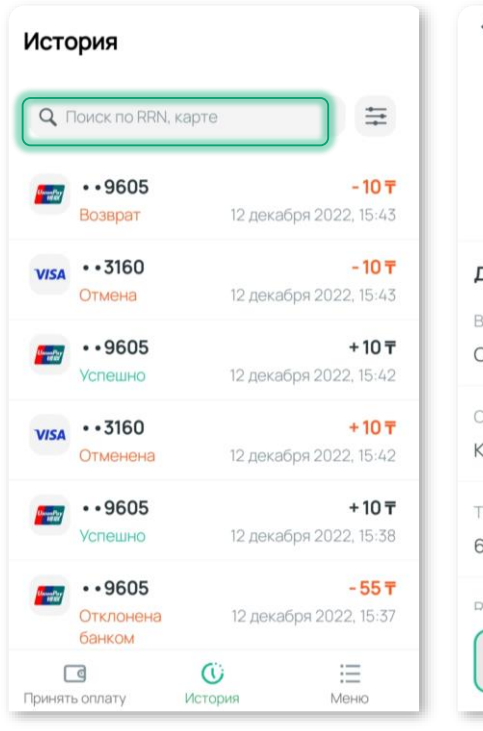

| ÷                      | ÷                      |  |  |
|------------------------|------------------------|--|--|
| + 10 〒                 | + 10 〒                 |  |  |
| 12 декабря 2022, 15:42 | 12 декабря 2022, 15:42 |  |  |
| × Отменена             | × Отменена             |  |  |
| Детали                 | Детали                 |  |  |
| В процессе             | В процессе             |  |  |
| Оплата                 | Оплата                 |  |  |
| Способ оплаты          | Способ оплаты          |  |  |
| Карта • • 3160 VISA    | Карта • • 3160 VISA    |  |  |
| Терминал               |                        |  |  |
| 61053357               | Ещё                    |  |  |
|                        | Отправить чек          |  |  |
|                        |                        |  |  |
| Ещё                    | Напечатать чек         |  |  |
|                        |                        |  |  |

#### Нажмите Фильтр

Выберите дату, когда была произведена оплата

В поиске **введите RRN** или последние цифры карты, нажать на нужную транзакцию

В появившимся окне нажмите Ещё

#### Выберите отправить или напечатать чек

## Переход в режим кассовой интеграции

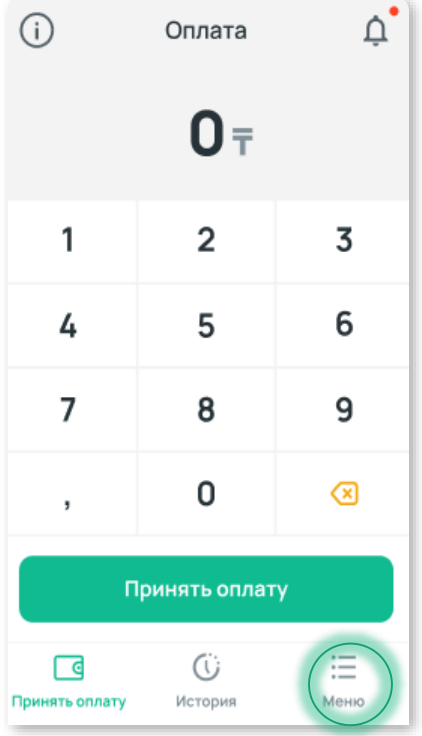

| ۲                         | S 🕈 👻             | 15:43            | ۲       | 5               | 9 ♥∠ 🗎 15     |
|---------------------------|-------------------|------------------|---------|-----------------|---------------|
| Меню                      |                   |                  | Менк    | þ               |               |
| Отч                       | іёт по продажам   |                  | Ê       | Отчёт по продах | Кам           |
| <li>Bor</li>              | рос-ответ         |                  | ?       | Вопрос-ответ    |               |
| 🕲 Кон                     | такт-центр банка  |                  | Ś       | Контакт-центр б | банка         |
| () O6H                    | ювить ключи терми | нала             | 0       | Обновить ключи  | терминала     |
| О Отг                     | равить лог        |                  | 0       | Отправить лог   |               |
| <del>.</del> Зав          | ершить операцион  | ный день         | ţĊţ.    | Завершить опер  | ационный день |
| О Реж                     | ким кассы         |                  | 0       | Режим кассы     |               |
| <b>ГО</b><br>Принять опла | С<br>ту История   | <b>:</b><br>Меню | Принять | оплату История  | а Меню        |

В основном экране перейдите в Меню

Нажмите Режим кассы

Если Режим кассы актвирован - блокируется ввод суммы с самого устройства

15:43

Приложение универсальное, работает в двух режимах: автономно и режиме кассовой интеграции, переключатель находится в основном меню

Кассовая интеграция функционирует после проведения работ по интеграции со стороны IT подразделения интегратора, по документации выданной Банком.

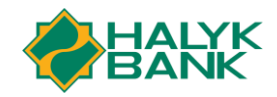

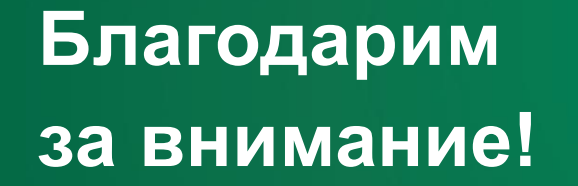

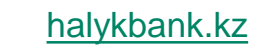

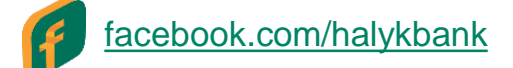

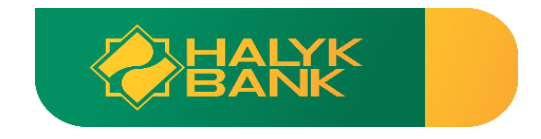